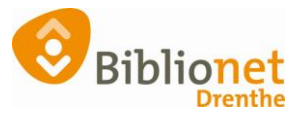

## BibliotheekWijzer (Landelijk Wise leerplatform) [april 2025]

Het account voor BibliotheekWijzer wordt voor je aangevraagd. Je krijgt dan van BibliotheekWijzer een mail waarmee je verder kunt om in te loggen. Voor FO medewerkers wordt dit aangevraagd door HR. Voor educatiemedewerkers door

Als je wilt oefenen met Wise, doe je dat altijd in Wise TEST. Hier staat de handleiding om Wise TEST te downloaden: https://poi.biblionetdrenthe.nl/Wise\_TEST\_installeren.pdf

Je vind BibliotheekWijzer hier: https://bibliotheekwijzer.nl/

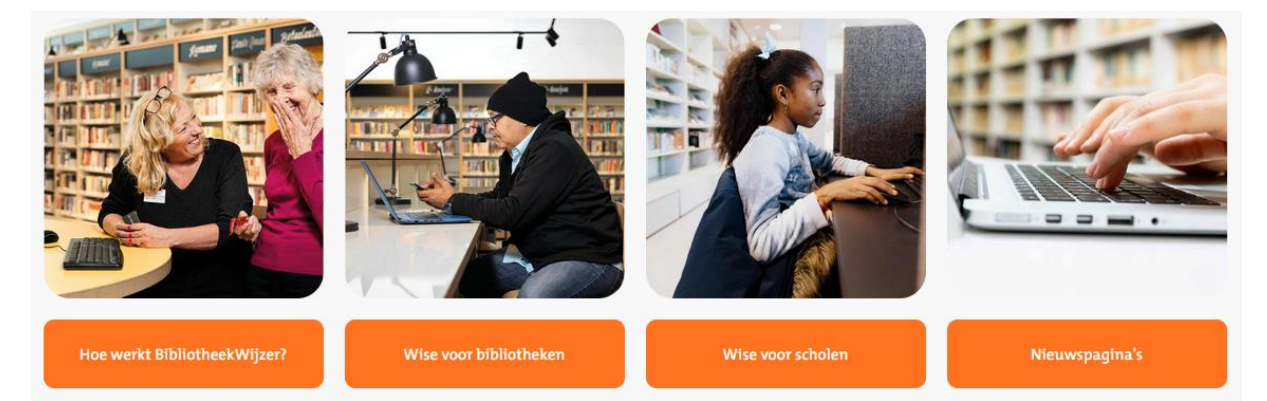

BibliotheekWijzer is hét e-learningsplatform waar bibliotheekmedewerkers alles kunnen leren over het Wise-bibliotheeksysteem. De cursussen zijn te volgen door iedereen die werkt met het Wise-systeem van: Probiblio, BiSC/Cubiss, Rijnbrink, Biblionet Drenthe, FERS en Flevomeer.

Vraag via je eigen organisatie een account aan en ga van start!

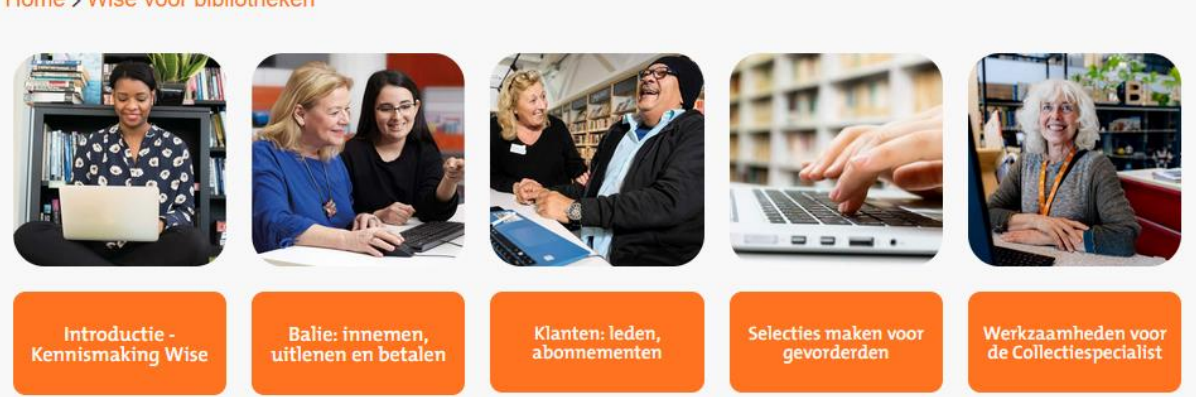

BibliotheekWijzer heeft ook een zoekfunctie op trefwoord. Zo kun je snel een onderwerp terugvinden en de informatie nalezen.

## Home > Wise voor bibliotheken

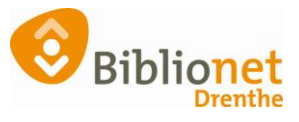

Voor de Frontoffice: je begint altijd met Kennismaken met Wise.

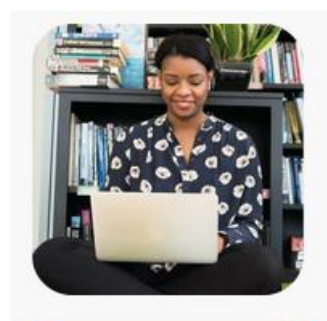

Introductie -Kennismaking Wise

Daarna ga je verder met

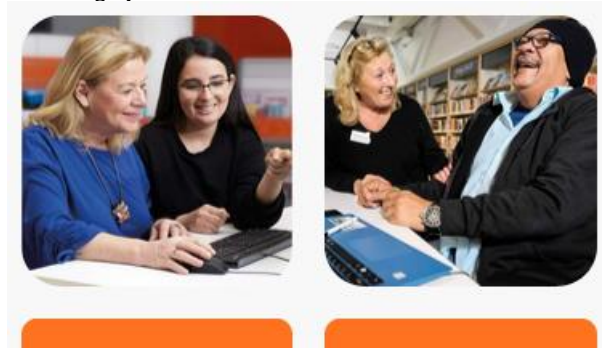

Balie: innemen, uitlenen en betalen

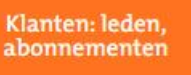

Voor de Educatiemedewerkers is er dit onderdeel:

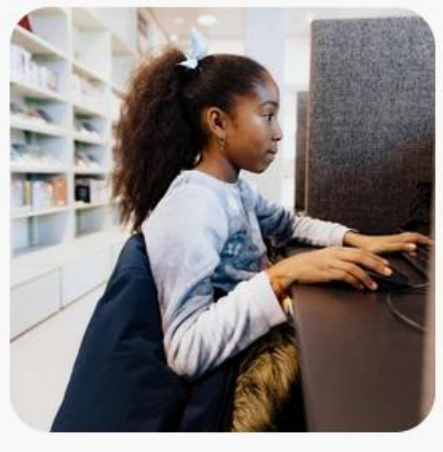

Wise voor scholen

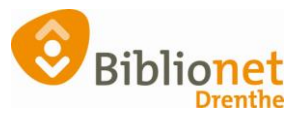

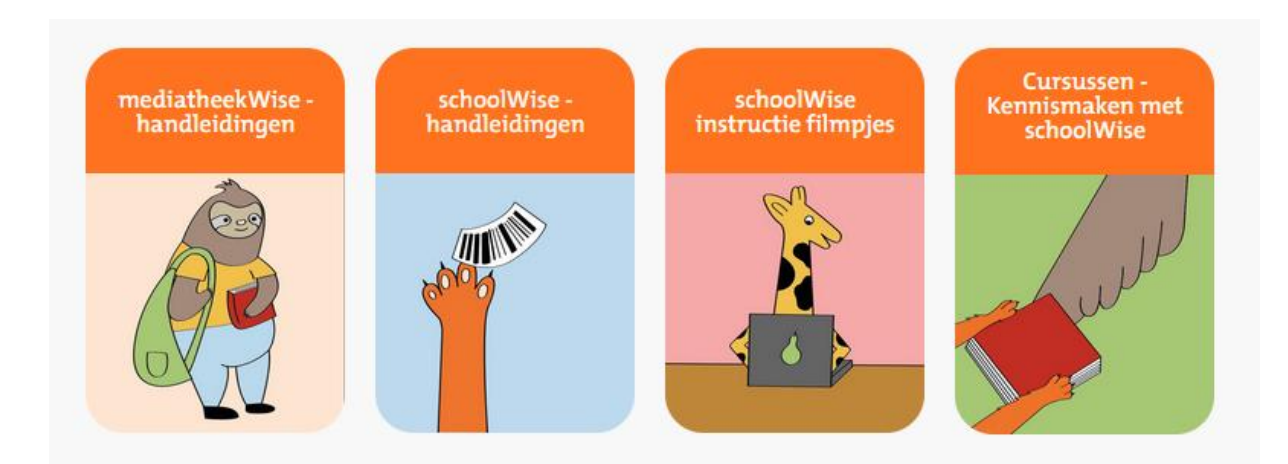

Na het afronden van een lesonderdeel klik je ALTIJD onderaan op de grijze knop gereed. Dan ga je automatisch door naar het volgende onderwerp. Dus niet op volgende onderwerp klikken, want dan sla je een les over.

| < Vorige Les | Gereed 🗸          | Volgende Onderwerp > |
|--------------|-------------------|----------------------|
|              | Terug naar Cursus |                      |

Aan het eind van een hoofdstuk ook altijd onderaan op Gereed klikken. Hiermee sla je jouw voortgang op.

| Onderwerp inhoud                                         | 100% COMPLEET   2/2 Stappen |
|----------------------------------------------------------|-----------------------------|
| Klant opzoeken via klantgegevens                         |                             |
| Een andere klant opzoeken vanuit het klantendetailscherm |                             |
| Gereed V<br>Terug naar Cursus                            | Volgende Onderwerp >        |

Verder gaan waar je gebleven was? Klik rechtsboven op de Home pagina op Jouw voortgang.

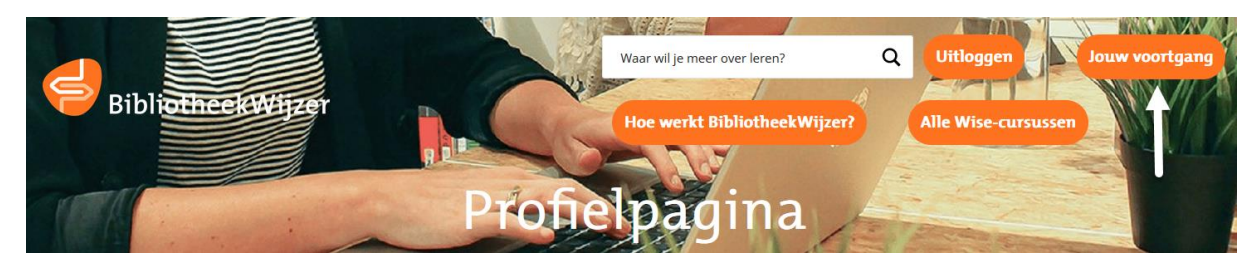

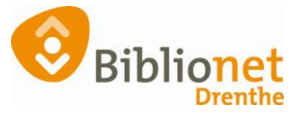

|                 | Bewerk Profiel        |                      |                         |                    |                    |
|-----------------|-----------------------|----------------------|-------------------------|--------------------|--------------------|
|                 | <b>3</b><br>Cursussen | <b>2</b><br>Afgerond | <b>O</b><br>Cerificaten | <b>O</b><br>Punten |                    |
| Je Cursussen    |                       |                      |                         | Q                  | ✓ Alles Uitklappen |
| O Wise Basis: K | lanten                |                      |                         |                    |                    |
| ♥ Wise Basis: B | alie                  |                      |                         |                    |                    |
| Vise basis: k   | ennismaken m          | et Wise              |                         |                    |                    |

In de rechterkolom zie je welke onderwerpen van een hoofdstuk al zijn afgerond.

| Zoeken naar klanten                       | Vitklappen   |                                                                                                    |
|-------------------------------------------|--------------|----------------------------------------------------------------------------------------------------|
| Klanteninformatie raadplegen en aanpassen | 🕑 Uitklappen | Onderwerpen in deze                                                                                                    |
| Een nieuwe klant inschrijven              | 🛇 Uitklappen | Cursus<br>Cursus home<br>O Alles Ultklappen                                                                                |
| Een bestaande klant herinschrijven        | 🛇 Uitklappen | C Zoeken naar klanten                                                                                                    |
| O Speciale leners en relaties             | S Uitklappen | <ul> <li>Klant opzoeken via klantgegevens</li> <li>Een andere klant opzoeken vanuit het<br/>klantendetailscherm</li> </ul> |

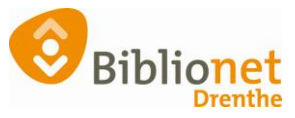

De volgende twee onderdelen zijn specifieke cursussen. Het onderdeel collectie alleen in overleg met Collectie.

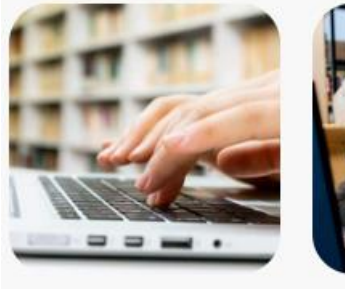

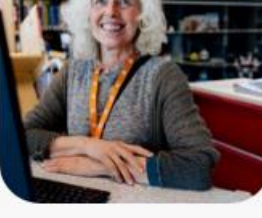

Selecties maken voor gevorderden Werkzaamheden voor de Collectiespecialist